# drk**server**

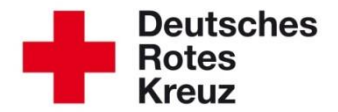

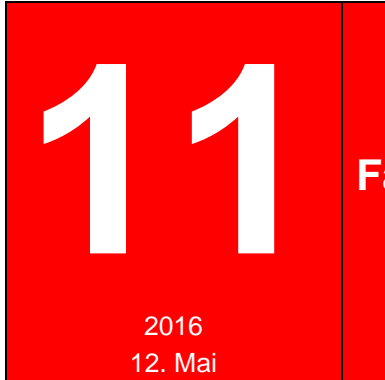

## Fahrerlaubnisse: Fristen, Prüfungen, Termine

Sind eigentlich die Führerscheine Ihrer Mitglieder noch aktuell? Wer hat diese wann zuletzt geprüft? Wann stehen die nächsten Termine für Prüfungen an?

Diese Fragen beantworten Sie sich mit dem drkserver und diesem Tipp.

Wichtig ist das auch im Zusammenhang mit der Rechtsprechung. Die sieht "regelmäßige Prüfungen" vor. In NRW beispielsweise gilt laut Bezirksregierung eine mindestens halbjährliche Prüfung für Haupt- und Ehrenamtliche, die mit Dienstoder Einsatzfahrzeugen unterwegs sind. Gegebenenfalls kann dieses Intervall in Ihrem Landesverband abweichen. Bitte machen Sie sich entsprechend kundig, zum Beispiel bei Ihrer Bezirksregierung.

### Kanital

| Kapitel |                                                     |   |
|---------|-----------------------------------------------------|---|
| 1       | Fahrerlaubnis anlegen                               | 2 |
| 2       | Fahrerlaubniskontrolle anlegen                      | 3 |
| 3       | Fahrerlaubniskontrolle anlegen für mehrere Personen | 4 |
| 4       | Zuletzt geprüft: Wer, wen, wann?                    | 6 |
| 5       | Nächste Prüfung: Wer, wann?                         | 7 |

## Vorab: Führerschein und Fahrerlaubnis

Was ist eigentlich der Unterschied zwischen Führerschein und Fahrerlaubnis? Vereinfacht gesagt: Der Führerschein ist das Dokument, mit dem Sie nachweisen, dass Sie gewisse Fahrerlaubnisse erworben haben.

Deswegen ist im Folgenden meist von "Fahrerlaubnis" die Rede, auch wenn landläufig der Begriff "Führerschein" gängiger ist.

## 1 Fahrerlaubnis anlegen

Voraussetzung für eine Fahrerlaubniskontrolle ist natürlich eine Fahrerlaubnis. Die geht aus dem Führerschein hervor. Eine Fahrerlaubnis legen Sie wie folgt an:

| Fah        | rerlaubr   | nisse                  |                              |                    |                      | 0              | \$ -    |
|------------|------------|------------------------|------------------------------|--------------------|----------------------|----------------|---------|
| 🗖 a        | bgelaufene | e Fahrerlaubnisse anze | ligen                        |                    |                      |                |         |
| Тур        |            | Klasse                 | Erweiterungen / Auflagen Von | Bis                | Hochgeladene Dokum   | ente           |         |
| 11<br>11 M | 3/6        | AM                     |                              | <u>^</u>           |                      | Neues Dokument | anlegen |
| 11         | T          | A1                     | 79.03, 79.04                 | E                  | Kontrollen           |                |         |
| 11         | 0-0        | A                      | 79.03, 79.04                 |                    | Letzte Kontrolle: -  |                |         |
| 11         |            | В                      |                              | -                  | Nächste Kontrolle: - |                |         |
|            |            |                        | Fahrerla                     | ıbnisse bearbeiten |                      |                | +       |
| Fal        | hrerla     | ubnisse bea            | rbeiten                      |                    |                      | $\otimes$      |         |
|            |            |                        |                              |                    |                      |                |         |
| 1.1        | Klasse     | en ab 19 01 20         | 13                           |                    |                      |                |         |

Setzen Sie Haken vor den entsprechenden Klassen. Gegebenenfalls ergänzt der drk**server** zugehörige Klassen automatisch.

Achtung: Die Von- und Bis-Daten werden nicht automatisch übernommen, diese müssen Sie einzeln eingeben.

#### Ergänzen Sie gegebenenfalls die Optionen.

|         | D   | Option wählen 🔻 | 11.05.2016 | 11.05.2021 |
|---------|-----|-----------------|------------|------------|
|         | D1  | Option wählen   | 11.05.2016 | 11.05.2021 |
| ~ ~ ~ ~ | D1E | Option wählen   | 11.05.2016 | 11.05.2021 |
| ~ ~ ~ ~ | DE  | Option wählen   | 11.05.2016 | 11.05.2021 |

Speichern

## Das Ergebnis sieht, wie in unserem Beispiel, so aus: Fahrerlaubnisse

#### abgelaufene Fahrerlaubnisse anzeigen

| Тур                                        |                                        | Klasse | Erweiterungen / Auflagen | Von        | Bis               |       |
|--------------------------------------------|----------------------------------------|--------|--------------------------|------------|-------------------|-------|
| 췪                                          |                                        | т      |                          |            |                   | *     |
| 11                                         | ~~ ~~ ~~ ~~ ~~ ~~ ~~ ~~ ~~ ~~ ~~ ~~ ~~ | DE     |                          | 11.05.2016 | 11.05.2021        |       |
| Ť                                          | 0 0                                    | D1     |                          | 11.05.2016 | 11.05.2021        |       |
| 1.1<br>1.1 1.1 1.1 1.1 1.1 1.1 1.1 1.1 1.1 |                                        | D      |                          | 11.05.2016 | 11.05.2021        | • III |
|                                            |                                        |        |                          | Fahrerlaut | onisse bearbeiter | n     |

## 2 Fahrerlaubniskontrolle anlegen

Um eine Kontrolle anzulegen, können Sie zwei verschiedene Boxen ansteuern. Egal, welche Sie wählen – der Eintrag ist auch in der jeweils anderen Box zu sehen.

| Möglichkeit 1        | Möglichkeit 2                                  |
|----------------------|------------------------------------------------|
| Qualifikationen      | m Verwaltung                                   |
| Fahrerlaubnisse      | Untersuchungen / Nachweise                     |
| Kontrollen           | abgelaufene Untersuchungen/Nachweise anzeigen  |
| Letzte Kontrolle: -  | Art 💠 Bezeichnung 🗢 Von 💠 Bis 🗢                |
| Nachste Kontrolle: - | Belehrunge jährliche Bel 12.12.2015 12.12.2017 |
| +                    | 10 -                                           |
|                      | +                                              |

Unabhängig von Ihrer Wahl ist das nächste Fenster dieses:

| Untersuchungen / I    | vachweise anlegen                                                                           | 8                        |
|-----------------------|---------------------------------------------------------------------------------------------|--------------------------|
| Erfassung erfolgt für | ihre Verbandsstufe (vorgegeben)                                                             | •                        |
| Typ/Rubrik            | Nachweise/Vermerke                                                                          | •                        |
| Bezeichnung           | 2 Fahrerlaubnis überprüft                                                                   | T                        |
| Zeitraum              | 3 11.05.2016                                                                                | 11.11.2016               |
| Kontrollintervall     | <ul> <li>jährlich</li> <li>1/2 jährlich</li> <li>1/4 jährlich</li> <li>monatlich</li> </ul> | automatisch<br>ermittelt |
| Ort                   |                                                                                             |                          |
| Anmerkung             |                                                                                             |                          |
| Durchgeführt von      | Torben Testmann                                                                             | h                        |
|                       |                                                                                             | 6 Speichern              |

Jetzt gelangen Sie wieder in die entsprechende Box zurück, in der Sie diesen Arbeitsschritt begonnen haben. Dort sehen Sie die Fahrerlaubniskontrolle, die Sie gerade eingegeben haben.

| Möglichkeit 1                                | Möglichkeit 2                                  |
|----------------------------------------------|------------------------------------------------|
| Qualifikationen                              | m Verwaltung                                   |
| Fahrerlaubnisse                              | Untersuchungen / Nachweise                     |
| Kontrollen                                   | abgelaufene Untersuchungen/Nachweise anzeigen  |
| Letzte Kontrolle: 11.05.2016                 | Art 💠 Bezeichnung 🗢 Von 🗢 Bis 🗢                |
| Nachste Kontrolle. 11.11.2010                | Belehrunge jährliche Bel 12.12.2015 12.12.2017 |
| Eintrag anzeigen                             | Nachweise/ Fahrerlaubn 11.05.2016 11.11.2016   |
| Achtung: Die letzte Kontrolle ist diejenige, |                                                |
| die der Gegenwart am nächsten ist, aber      |                                                |
| natürlich in der Vergangenheit liegt -       |                                                |
| schließlich haben Sie die Kontrolle ja       |                                                |
| schon hinter sich.                           |                                                |
| Diese letzte Kontrolle ist hier maßgeblich   |                                                |
| und wird angegeben, gemeinsam mit der        |                                                |
| in dieser Kontrolle verzeichneten            |                                                |
| nächsten Kontrolle.                          |                                                |
| Untersuchungen / Nachweise 🛛 😵               |                                                |
|                                              |                                                |
| Kontrolle am: 11.05.2016                     |                                                |
| Ort Dienststelle Beispielstett               |                                                |
| Durchgeführt von Torben Testmann             |                                                |
| Anmerkung                                    |                                                |

## 3 Fahrerlaubniskontrolle für mehrere Personen anlegen

Während des jüngsten Dienstabends haben Sie sich die Führerscheine aller Anwesenden zeigen lassen. Diese Fahrerlaubniskontrolle können Sie über eine Sammeländerung für alle Personen in einem Arbeitsgang einpflegen.

| B        | Abfragen / Auswert   | Eilte      | rn nach Ihren B | edürfnissen   |              | Ergebnis                                              |                                                                |                       |
|----------|----------------------|------------|-----------------|---------------|--------------|-------------------------------------------------------|----------------------------------------------------------------|-----------------------|
| a        | H ADiragen / Adswert | T IIIC     |                 |               |              | Es wurde eine I<br>15:01 Uhr gefur<br>auszuführen, kl | etzte Abfrage vor<br>nden. Um diese e<br>icken Sie <b>hier</b> | n 11.05.2016<br>rneut |
|          |                      |            |                 |               |              | Auswahl                                               | Sammele                                                        | E-Mail Ve             |
|          |                      |            |                 |               | → 3          | anzeigen                                              | Ausweit                                                        | Exporte *             |
|          |                      |            |                 |               |              |                                                       |                                                                |                       |
| 32       | Ergebnisse           |            |                 |               |              |                                                       |                                                                |                       |
|          | Pers. Nr.            | Nachname   | \$              | Vorname       | Geburtsdatum | \$                                                    | Organisation                                                   | \$                    |
| <b>V</b> | PDWVPMISMO           | Ate        |                 | Tom           | 30.03.1986   |                                                       | KV Musterstadt                                                 |                       |
| <b>V</b> | IICMERINES.          | Bergstaigr |                 | Gustl         | 01.01.2005   |                                                       | KV Musterstadt                                                 |                       |
|          | R1R06USUHB           | Blablabla  |                 | Friedemann    | 01.01.1990   |                                                       | KV Musterstadt                                                 |                       |
| <b>V</b> | KN58WE86E4           | Bunt       |                 | Samantha Rita | 01.01.2002   |                                                       | KV Musterstadt                                                 |                       |
|          | G53.80/TH0PK         | Orienter   |                 | 60            | 28.10.1981   |                                                       | KV Musterstadt                                                 |                       |
| <b>V</b> | ATLUKENE             | Förder     |                 | Fred          | 01.01.1980   |                                                       | KV Musterstadt                                                 |                       |
|          | NURHERIN             | Formanz    |                 | Peer          | 01.06.1960   |                                                       | KV Musterstadt                                                 |                       |

| Sammelerfassung                                 |                            | 8                            |
|-------------------------------------------------|----------------------------|------------------------------|
| Es sind 5 Personen selektiert.<br>Erfassung von | Untersuchungen / Nachweise | •                            |
|                                                 |                            | 7 Sammelerfassung öffnen (5) |

Sammelerfassung: Untersuchungen / Nachweise anlegen 😵

| Erfassung erfolgt für | ihre Verbandsstufe (vorgegeben                                                              | n) |                                    | •       |
|-----------------------|---------------------------------------------------------------------------------------------|----|------------------------------------|---------|
| Typ/Rubrik            | Nachweise/Vermerke                                                                          |    |                                    | •       |
| Bezeichnung 2         | Fahrerlaubnis überprüft                                                                     |    |                                    | •       |
| Zeitraum 3            | 11.05.2016                                                                                  | 1  | 1.11.2016                          |         |
| Kontrollintervall     | <ul> <li>jährlich</li> <li>1/2 jährlich</li> <li>1/4 jährlich</li> <li>monatlich</li> </ul> |    | ▲ wird<br>automatisch<br>ermittelt |         |
| Ort                   |                                                                                             |    |                                    |         |
| Anmerkung             |                                                                                             |    |                                    | A       |
| Durchgeführt von 5    | Torben Testmann                                                                             |    |                                    |         |
|                       |                                                                                             |    | 6 Spe                              | eichern |

Der Eintrag wird, wie bei Sammelerfassungen üblich, dem aktenführenden Verband jedes Mitgliedes zugeordnet.

| Sammelerfa                                      | assung                | $\otimes$    |
|-------------------------------------------------|-----------------------|--------------|
| Wollen Sie diese Sam<br>alle 5 Akten durchführe | melerfassung v<br>en? | virklich für |
|                                                 | OK A                  | bbrechen     |

Jedes Mitglied erhält nun einen entsprechenden Eintrag. Dieser ist zu sehen in der Box "Untersuchung/Nachweise" sowie in der Auswertung "Überprüfung der Fahrerlaubnisse" und in der Terminüberwachung. Mehr dazu lesen Sie jetzt.

## 4 Wer hat wen wann zuletzt geprüft? – Auswertung "Überprüfung Fahrerlaubnisse"

Über die Auswertung "Überprüfung der Fahrerlaubnisse" können Sie nicht nur die jüngste Prüfung nachhalten, sondern in einem von Ihnen gewählten Zeitraum sämtliche Prüfungen der Fahrerlaubnisse dokumentieren. Das geht so:

| 🖽 Abfragen / Auswert 🚺 — |              | 1) — > 2) Filtern nac | h Ihren Bedürfnissen. | E             | rgebnis                                            |                                                                 |                       |  |
|--------------------------|--------------|-----------------------|-----------------------|---------------|----------------------------------------------------|-----------------------------------------------------------------|-----------------------|--|
|                          |              |                       |                       | E<br>1<br>a   | Es wurde eine l<br>5:25 Uhr gefu<br>uszuführen, kl | letzte Abfrage von<br>nden. Um diese e<br>icken Sie <b>hier</b> | n 11.05.2016<br>rneut |  |
|                          |              |                       |                       |               | Auswahl                                            | Sammele                                                         | E-Mail Ve             |  |
|                          |              | L                     |                       | <b>──</b> ► 3 | anzeigen                                           | Auswert                                                         | Exporte *             |  |
|                          |              |                       |                       |               |                                                    | 5                                                               |                       |  |
| 32                       | Ergebnisse   |                       |                       |               |                                                    |                                                                 |                       |  |
|                          | Pers. Nr.    | Nachname              | Vorname               | Geburtsdatum  | \$                                                 | Organisation                                                    | \$                    |  |
| <b>V</b>                 | PONIVPARIANC | Ate                   | Tom                   | 30.03.1986    |                                                    | KV Musterstadt                                                  |                       |  |
| <b>V</b>                 | BOYTABLIA    | Bergstaigr            | Gustl                 | 01.01.2005    |                                                    | KV Musterstadt                                                  |                       |  |
|                          | R1R08JG340   | Blablabla             | Friedemann            | 01.01.1990    |                                                    | KV Musterstadt                                                  |                       |  |
|                          | K/SOWERGO1   | Bunt                  | Samantha Rita         | 01.01.2002    |                                                    | KV Musterstadt                                                  |                       |  |
|                          | COURSET/OPK  | Driemen               | 60                    | 28.10.1981    |                                                    | KV Musterstadt                                                  |                       |  |
| <b>V</b>                 | AT LUNCHES   | Förder                | Fred                  | 01.01.1980    |                                                    | KV Musterstadt                                                  |                       |  |
| 7                        | MNUGURINSUB  | Formanz               | Peer                  | 01.06.1960    |                                                    | KV Musterstadt                                                  |                       |  |

#### Auswertung auswählen

Es sind 5 Personen selektiert. Überprüfung der Fahrerlaubnisse Auswertung Diesen Zeitraum können 01.01.2016 Von \*\*\*\* Sie nach Belieben Bis 31.12.2016 verändern. Führerschein-Check Dieses Feld können Sie frei befüllen. Überschrift / Bezeichnung: PDF oder anderes Format wählen. Format

#### Das Ergebnis sieht im pdf so aus:

| Überprüfung der Fahrerlaubnisse<br>Verbandsebene                                             |                                                      |  |  |  |  |  |  |
|----------------------------------------------------------------------------------------------|------------------------------------------------------|--|--|--|--|--|--|
| Selektionskriterien                                                                          |                                                      |  |  |  |  |  |  |
| DRK-Verband/Einrichtung<br>Nur aktive/aktuelle Mitwirkungen/Funktionen/Gremien<br>Von<br>Bis | KV Musterstadt<br>01.01.2016<br>31.12.2016 Intervall |  |  |  |  |  |  |
| Anzahl Datensätze                                                                            | 5                                                    |  |  |  |  |  |  |

#### Führerschein-Check VON Ihnen gewählte Bezeichnung

| Pos. | Name | Vorname  | Personalnummer Fahrerlaubnisse |        | Überprüfung durchgeführt von | Termine der Überprüfungen |               |  |
|------|------|----------|--------------------------------|--------|------------------------------|---------------------------|---------------|--|
| 1    | Ate  | Tom wer? | welche<br>Fahrerlaubr          | nisse? | Prüfer<br>Torben Testmann    | 10.05.2016                | Prüftermin(e) |  |

📥 Exportieren

 $\otimes$ 

Übrigens: Warum ist in diesem Beispiel keine einzige Fahrerlaubnis zu sehen? Weil das Mitglied keine Eintragungen hat. Wie das geht, können Sie in Kapitel 1 nachlesen.

## 5 Wann steht die nächste Kontrolle bei wem an? – Terminüberwachung

Jetzt schauen Sie nach vorne: Wann bei wem die nächste(n) Kontrolle(n) anstehen, verrät Ihnen die Terminüberwachung:

| Kategorie   | 1 Fälli                  | ige Untersuchungen/Na | chweise | •       | 3 Zeitraur | n        |            |                           |                           |             |  |
|-------------|--------------------------|-----------------------|---------|---------|------------|----------|------------|---------------------------|---------------------------|-------------|--|
|             |                          |                       |         |         | Zurück     |          |            | 3 Monate                  |                           | *           |  |
| Verband     | 2                        | hre Gliederung        |         | 8 Q     | Von        |          |            | 11.02.2016                | Diesen<br>Zeitraum        |             |  |
|             |                          |                       |         |         | Heute      |          |            | 11.05.2016                | können Sie                |             |  |
|             |                          |                       |         |         | In die Z   | Zukı     | unft       | 3 Monate                  | irei wanien.              | *           |  |
|             |                          |                       |         |         | Bis        |          |            | 11.08.2016                |                           |             |  |
| Fällige Unt | ersuchungen              | /Nachweise            | \$      | Vorname |            | \$       | PersNr.    |                           | \$<br>Bezeichnung         | 4           |  |
| 11.04.2016  | ¥ .                      | Mustermanns           | *       | Max     |            | *        | DECEMBER   | 15                        | Ärztliche Untersuch       | nung - Unt  |  |
| 27.04.2016  | labge-                   | Mustermann            |         | Max     |            |          | 0000015588 | 6                         | Ärztliche Untersuch       | nung - Unt. |  |
| 12.05.2016  | stehen                   | Muster                |         | Horst   |            |          | NOLARIN    | rtii                      | Nachweise/Vermer          | ke - Fahr   |  |
| 29.05.2016  | noch                     | Distant               |         | 303     |            |          | GILWATIN   | 979C                      | Nachweise/Vermer          | ke - Fahr   |  |
| 12.06.2016  |                          | Ungebunden            |         | Max     |            |          | HJOECOMOHP |                           | Nachweise/Vermerke - Fahr |             |  |
| 17.06.2016  | 7.06.2016 Disenser 50    |                       | 50      |         | QSUW/THOPK |          |            | Nachweise/Vermerke - Fahr |                           |             |  |
| 30.06.2016  |                          | Mustermanns           |         | Marcel  |            |          | 24CGFR01   | DIV                       | Nachweise/Vermer          | ke - Fahr   |  |
| 02.07.2016  | .2016 Mustermanns Marcel |                       | Marcel  |         |            | 24769938 | ON NO      | Nachweise/Vermer          | ke - Fahr                 |             |  |

Wenn Sie jetzt noch auf <sup>© Drucken</sup> klicken, erhalten Sie sämtliche Untersuchungen im angegebenen Zeitraum. Sie können sich für Ihre Zwecke konzentrieren auf die Einträge,

a) die in der Zukunft liegen (im Screenshot schwarz, unter der roten Linie)

b) die den Namen "Nachweise/Vermerke – Fahrerlaubnis überprüft" tragen (siehe nächste Seite).

#### Terminüberwachung

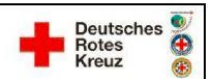

#### Fällige Untersuchungen/Nachweise

| Ablaufdatum              | Nachname           | Vorname | PersNr.          | Bezeichnung                                                                               |  |  |  |  |
|--------------------------|--------------------|---------|------------------|-------------------------------------------------------------------------------------------|--|--|--|--|
| 08.03.2016               | Mustermann         | Max     | 08000188980      | MPG - Medizin-Produkte-Gesetz - MPG - jährliche<br>Geräteunterweisung nach MPG            |  |  |  |  |
| 08.03.2016               | <u>Mustermanns</u> | Marcel  | 2010/08/00/      | Nachweise/Vermerke - Deutsches Rettungsschwimmabzeichen<br>Silber - Nachweis              |  |  |  |  |
| 08.03.2016               | Mustermanns        | Marcel  | 2017ERKIEDVI     | MPG - Medizin-Produkte-Gesetz - MPG - jährliche<br>Geräteunterweisung nach MPG            |  |  |  |  |
| 08.03.2016               | Mustermanns        | Marcel  | 2017ERKHOM       | Ärztliche Untersuchung - Untersuchung G31 – Arbeiten im<br>Überdruck                      |  |  |  |  |
| 14. <mark>03.2016</mark> | Mustermanntester   | Lutz    | SAMPL/DGA        | MPG - Medizin-Produkte-Gesetz - MPG - Geräteeinweisung (gem.<br>§ 5 Abs. 2 MPBetrV)       |  |  |  |  |
| 14.03.2016               | Mustermanntester   | Lutz    | SAMRLYDDA        | Belehrungen/Unterweisungen - jährliche Kraftfahrerbelehrung nach<br>§§ 35. 38 (nach StVO) |  |  |  |  |
| 11.04.2016               | Mustermanns        | Max     | DBBGATMAS        | Ärztliche Untersuchung - Untersuchung G35 – Tropentauglichkeit                            |  |  |  |  |
| 27.04.2016               | Mustermann         | Max     | DECCCI BRING     | Ärztliche Untersuchung - Untersuchung G25 – Fahr-, Steuer- und<br>Überwachungstätigkeiten |  |  |  |  |
| 12.05.2016               | Muster             | Horst   | TOUGHT MILES     | Nachweise/Vermerke - Fahrerlaubnis überprüft                                              |  |  |  |  |
| 29.05.2016               | Colorad            | 50      | QUARTINES.       | Nachweise/Vermerke - Fahrerlaubnis überprüft                                              |  |  |  |  |
| 12.06.2016               | Ungebunden         | Max     | NUMBER OF STREET | Nachweise/Vermerke - Fahrerlaubnis überprüft                                              |  |  |  |  |
| 17.06.2016               | Drinner            | 1901    | GILKITIONS       | Nachweise/Vermerke - Fahrerlaubnis überprüft                                              |  |  |  |  |
| 30.06.2016               | Mustermanns        | Marcel  | NOCEMBER 1       | Nachweise/Vermerke - Fahrerlaubnis überprüft                                              |  |  |  |  |
| 02.07.2016               | Mustermanns        | Marcel  | 24PERKIECH       | Nachweise/Vermerke - Fahrerlaubnis überprüft                                              |  |  |  |  |

Sie haben weitere Fragen? Dann wenden Sie sich gerne an das Kompetenzzentrum drk**server**.

#### Kontakt:

DRK-Landesverband Westfalen-Lippe e.V. Kompetenzzentrum drk**server** Sperlichstr. 25 48151 Münster Telefon: 0251 9739-600 E-Mail: <u>support@drkserver.org</u>